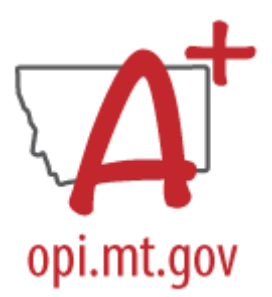

# **TEACHER INCENTIVE PROGRAM**

## **Overview**

The TEACH ACT is an incentive program for districts who meet the legislative goal for competitive base pay of teachers. The legislative goal for competitive base pay is equal to at least 10 times the quality educator payment and, for first class districts, not less than 70% of the teacher average pay in the district.

Eligible teachers are in their first 3 years of their <u>teaching career</u> (not including teaching under an emergency authorization). The teacher must hold a current class 1, 2, 4, 5, 6 or 7 license and be employed in an instructional position requiring teacher licensure.

#### **Identify Eligible Educators**

PATH: Census>Staff>District Employment/District Assignment

- 1. Verify District Assignment:
  - a. The District Assignment should reflect one of the following State Assignment Codes:

| Code | Name                                   |
|------|----------------------------------------|
| TC01 | Teacher – General Education            |
| TC02 | Teacher – Title I                      |
| TC03 | Teacher – Special Education            |
| TC07 | Supervising Teacher                    |
| TC11 | Teacher – Gifted and Talented          |
| SP21 | School Counselor – General Education   |
| SP22 | Library Media Specialist               |
| SP23 | School Psychologist, General Education |
| SP24 | School Psychologist, Special Education |
| SP27 | School Counselor, Special Education    |

- 2. Indicate Seniority (teaching year) on District Employment screen.
  - a. In the current District Employment record, indicate 1<sup>st</sup> Year, 2<sup>nd</sup> Year or 3<sup>rd</sup> Year in the Seniority dropdown.

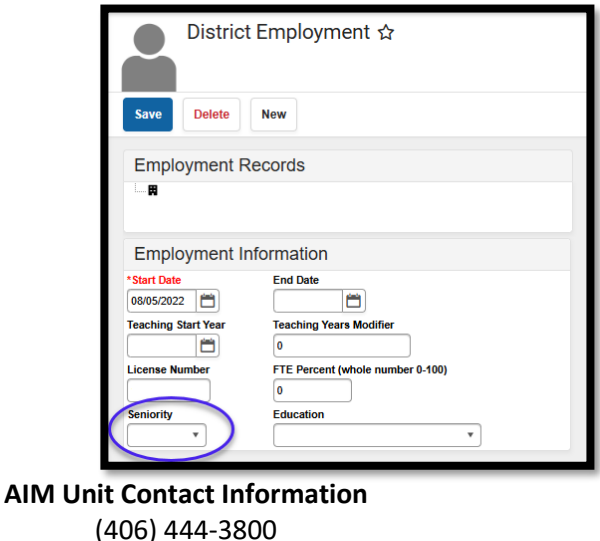

opiaimhelp@mt.gov

## **Data Verification**

PATH: Reporting>Data Validation>Validation Groups/Reports

- 1. Select All Schools for the current school year.
- 2. Under Validation Groups/Reports, select *Personnel QEC Teacher Incentive 2024-25 Report Validations*. Verify the list of educators, the State Assignment Code, and the FTE.
- 3. If an educator does not appear on the list, check the District Employment to ensure that Seniority is entered as 1<sup>st</sup>, 2<sup>nd</sup> or 3<sup>rd</sup> year and check District Assignment to ensure that the educator has a qualifying State Assignment Code and FTE entered.
- 4. Use the "Run at State" option to ensure that data has fully synced to the state.

## **Data Certification**

PATH: Reporting>Data Certification>Type Membership Setup/Event Certification

Once the data has been verified (both at the district and the state), set up a certifier for this collection (Teacher Incentive Program) and certify the Teacher Incentive Program report. Refer to the <u>Complete</u> <u>AIM User Guide</u> for certification instructions.

Contact Nicole Thuotte, AIM Unit Manager: (406) 444-2080 or <u>nthuotte@mt.gov</u> if you have questions related to AIM (Infinite Campus) data entry. Contact Autumn Belmont, Budget Analyst: (406) 444-9852 or <u>autumn.belmont@mt.gov</u> for program specific questions.